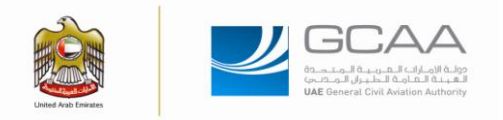

# **Table of Contents**

| 1   | Purpose                                                                        | 2  |
|-----|--------------------------------------------------------------------------------|----|
| 2   | Instructions                                                                   | 2  |
| 2.1 | Publish a NPA on website for consultation                                      | 2  |
| 2.2 | Extend the consultation period of an existing active NPA                       | 5  |
| 2.3 | Place a comment on GCAA website                                                | 6  |
| 2.4 | Respond to a comment raised on GCAA website (NPA coordinators)                 | 8  |
| 2.5 | Process responses provided by NPA Coordinators                                 | 10 |
| 2.6 | View the Comment Response Document (CRD) of a NPA or the response to a comment | 13 |
| 2.7 | View archived NPA and associated CRD                                           | 13 |

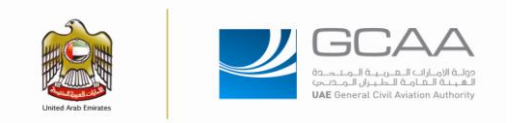

#### 1 Purpose

From the time a Notice of Proposed Amendment (NPA) is published online on GCAA website and until a specified date, any person is eligible for submitting comments against the publication proposed for consultation. The NPA application available on GCAA website is intended to facilitate the submission of such comment by offering a platform where the submitter may enter his details, submit his comment and finally access the Comment Response Document (CRD).

The purpose of this manual is to provide instructions on how to:

- Publish a NPA on website for consultation after it has been approved by H.E. The DG;
- Extend the consultation period of an existing active NPA;
- Submit a comment against a NPA through the GCAA website;
- Respond to a comment placed against a NPA;
- Access to the CRD; and
- Access to archived NPAs and associated CRD.

#### 2 Instructions

#### 2.1 Publish a NPA on website for consultation

Note: Publishing a NPA on the GCAA website is the responsibility of the Policy and Regulation Specialist.

2.1.1 Access the following page: http://auheweb01:88/en/epublication/admin/Pages/default.aspx.

#### 2.1.2 Click on "*E-publication Administration*"

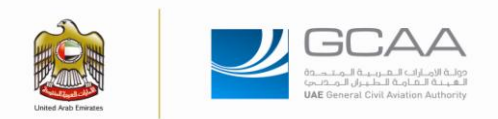

| 'Love Your Sky" awards winners to raise as<br>1 NOVEMBER 12 GCAA                                                                                                    | wareness                                                                                                    | بیاناتی<br>BAYANATT                                              | HUITAMAEY                                                     | الماستجر<br>HESSENGER           |
|----------------------------------------------------------------------------------------------------|----------------------------------------------------------------------------------------------------|------------------------------------------------------------------|---------------------------------------------------------------|---------------------------------|
| IAE General Civil Avistion Organization (GCAA) organized<br>competition. The awarding took place at GCAA's Regional Or<br>inector of Stretey and International Affairs, and Mcs. Ruga<br>resert to hand the gift to the winner. Mr. Jackson D'isousa<br>and mmr | an award ceremony for the winner of its "Love Your Sky"<br>ffice in Dubai last Thurday, Ne. Laila Ai Hareb, Exectuive<br>type AI Belookh, Corporate Communicate Manager were<br>won a raffle prize following her participati | WELCOME<br>Valentina<br>Admin Assis<br>and Standar<br>Department | G <mark>argalic</mark><br>tant (Planning<br>rds)<br>+ DAS>PRE | 8                               |
| ATEST UPDATES Staff Share Wall - New Special Offer Updated Liveral - CERANN INVATE                                                                                                    |                                                                                                    | 9 vo                                                             | u Logged into Off                                             | lice at 7:30 AM                 |
| 付 نڪرة Idea                                                                                                    | New Email: 58                                                                                                    | GCA/<br>GCA/                                                     | upport Services<br>A INTERNAL E-SI<br>الالكترونية الباط       | Catalogue<br>ERVICES            |
| MY APPLICATIONS                                                                                                    | Outlook Tasks: 0                                                                                                    | 2                                                                | ADMIN SUPPORT S                                               | ERVICES                         |
| edarti بريم Edarti                                                                                                    | Appointments: 1                                                                                                    |                                                                  | MATERIAL REQUIS<br>طلب شراء                                   | TION                            |
| E-Publication Administration (GCA)<br>Website)                                                                                                    |                                                                                                    | 17                                                               | COMPLAINTS / SUC                                              | GESTIONS HR<br>أسكاوي والمقترحا |
|                                                                                                    | ANNOUNCEMENTS UNE NEWS                                                                                                    |                                                                  | ESS                                                           | EDACE                           |
| eArchive                                                                                                    | New GCAA Long and Document Template                                                                                                    |                                                                  | الذاتية للمطلف                                                | Let S.                          |

## 2.1.3 Click on "Published Files"

| we we                                             | كم في البوابة الإلكترونية الداذلية<br>LCOME TO GCAA INTRANE | وديا به<br>T PORTAL                  | GCA      | A    |
|---------------------------------------------------|-------------------------------------------------------------|--------------------------------------|----------|------|
| Nome Support Services                             | Security Atlairs Salety Atlairs Strategy 1                  | IT Doge AA3 AQBH ANSP 3CA            | 0        |      |
| Related Links                                     | DOCUMENT COMARY                                             |                                      |          |      |
| CCAA Regulation Documents<br>Published File       | The last                                                    | 14                                   | Saud Jam | Adda |
| Mendment Notification                             | An one Water Deschool                                       | An up the ward to wait to wa         | 1552011  | 2011 |
| CAA Regulation Subscribers<br>pproved Subscribers | Annual Termine Technic (AUTO)                               | Anvertheres factors (2019)           | 10.0012  | 2012 |
| ending Subscribers<br>ejected Subscribers         | AND Information feature (MICIPE)                            | AVE Differentiate Tables (M220)      | L/LINE I | 2011 |
| PA Administration                                 | Gul Avalue Advance Addition (CANT)                          | Ord Anatom Advance Publication CARP) | L'LOOIS  | 3011 |
|                                                   | Col Austin Regulators (CARd)                                | Ovil American Regulations (Callin)   | UV9011   | 2011 |
|                                                   | DAUX Presidents                                             | TALL Prophers                        | NU0811   | 2011 |
|                                                   | Treat fully investment                                      | Final Tude Associationment           | 1/10011  | 2913 |
|                                                   | Farm Dearting                                               | CROUNED WID FORMS                    | #1N2011  | 211  |
|                                                   | Discourse Salaria (M)                                       | Information Sulletter (20)           | L/LODAL  | 2012 |
|                                                   | Cal Lawrence Deschool                                       | Lawrence Describers                  | 100011   |      |

2.1.4 Click on "Notice of Proposed Amendment (NPA)"

#### NPA AND CRD USER MANUAL Ref. PRP-NPA-I-1

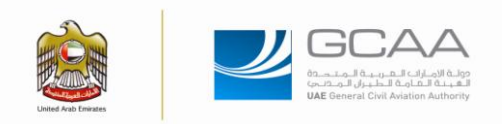

#### Related Links

| GCAA Regulation Documents   |  |
|-----------------------------|--|
| Published Files             |  |
| Publication History         |  |
| Amendment Notification      |  |
| GCAA Regulation Subscribers |  |
| Approved Subscribers        |  |
| Pending Subscribers         |  |
| Rejected Subscribers        |  |
| EmailNotifications          |  |
| NPA Administration          |  |

| New  | Upload      Actions      Settings               |                                                 |             |           |
|------|-------------------------------------------------|-------------------------------------------------|-------------|-----------|
| Туре | Name                                            | Title                                           | Issued_Date | Published |
|      | Airworthiness Directives                        | Airworthiness Directives                        | 10/5/2011   | 2011      |
|      | Airworthiness Notices (AWN)                     | Airworthiness Notices (AWN)                     | 1/1/2011    | 2011      |
|      | ANS Information Notice (ANSIN)                  | ANS Information Notice (ANSIN)                  | 1/1/2011    | 2011      |
|      | Civil Aviation Advisory Publication (CAAP)      | Civil Aviation Advisory Publication (CAAP)      | 1/1/2011    | 2011      |
|      | Civil Aviation Regulations (CARs)               | Civil Aviation Regulations (CARs)               | 1/1/2011    | 2011      |
|      | DASS Procedures                                 | DASS Procedures                                 | 1/1/2011    | 2011      |
|      | Final Rule Announcement                         | Final Rule Announcement                         | 1/1/2011    | 2011      |
|      | Forms Download                                  | CIRCULARS AND FORMS                             | 9/14/2011   | 2011      |
|      | Information Bulletin (IB)                       | Information Bulletin (IB)                       | 1/1/2011    | 2011      |
|      | Licensing Directives                            | Licensing Directives                            | 1/1/2011    | 2011      |
|      | Notice of Proposed Amendment (NPA)              | Notice of Proposed Amendment (NPA)              | 1/1/2011    | 2011      |
|      | Notice To Aerodrome Certificate Holders (NOTAC) | Notice To Aerodrome Certificate Holders (NOTAC) | 1/1/2011    | 2011      |
|      | Operational Directives (DIR)                    | Operational Directives (DIR)                    | 1/1/2011    | 2011      |

### 2.1.5 Click on "Upload"

| ورجبا بكم في البوابة الإلكترونية الداخلية<br>WELCOME TO GCAA INTRANET PORTAL                         |                                                                                                    |                                                                   |                                      |                        |                  | ات المرب الم<br>مامة الطبران الم<br>eneral Civil Aviation | مولة الامار<br>المبية الـ<br>n Authority |
|----------------------------------------------------------------------------------------------------|----------------------------------------------------------------------------------------------------|-------------------------------------------------------------------|--------------------------------------|------------------------|------------------|-----------------------------------------------------------|------------------------------------------|
| Home Support Services                                                                                | Security Affair                                                                                                    | s Safety Affairs                                                  | Strategy IT Dept                     | AAI AQRM               | ANSP ICAO        |                                                           |                                          |
| Welcome Valentina Gargalic                                                                           |                                                                                                    |                                                                   |                                      |                        |                  |                                                           |                                          |
| Related Links                                                                                        | Support Services Security Affairs Selety Affairs Strategy II Dept AA AQRM ANSP CAD<br>URLEMENTED COLLECTION VAMINA LIBRARY PDF VOTICE OF PROPOSED AMENDMENT (VPA)<br>URLEMENTED COLLECTION VAMINA LIBRARY PDF VOTICE OF PROPOSED AMENDMENT (VPA)<br>URLEMENTED COLLECTION VAMINA LIBRARY PDF VOTICE OF PROPOSED AMENDMENT (VPA)<br>URLEMENTED COLLECTION VAMINA VALIBRARY PDF VOTICE OF PROPOSED AMENDMENT (VPA)<br>URLEMENTED COLLECTION VAMINA VALIBRARY PDF VOTICE OF PROPOSED AMENDMENT (VPA)<br>URLEMENTED COLLECTION VAMINA VALIBRARY PDF VOTICE OF PROPOSED AMENDMENT (VPA)<br>URLEMENTED COLLECTION VAMINA VALIBRARY PDF VOTICE OF PROPOSED AMENDMENT (VPA)<br>URLEMENTED COLLECTION VAMINA VALIBRARY PDF VOTICE OF PROPOSED AMENDMENT (VPA)<br>URLEMENTED COLLECTION VAMINA VALIBRARY PDF VOTICE OF PROPOSED AMENDMENT (VPA)<br>URLEMENTED COLLECTION VAMINA VALIBRARY PDF VOTICE OF PROPOSED AMENDMENT (VPA)<br>URLEMENTED COLLECTION VAMINA VALIBRARY PDF VOTICE OF PROPOSED AMENDMENT (VPA)<br>URLEMENTED COLLECTION VAMINA VALIBRARY PDF VOTICE OF PROPOSED AMENDMENT (VPA)<br>URLEMENTED COLLECTION VAMINA VALIBRARY PDF VAMINA CONSTALLE DATA<br>REQUIREMENTS<br>URLEMENTED VAMINA VALIBRARY PDF VALIDATA TEBRAIN AND OBSTALLE DATA<br>REQUIREMENTS<br>URLEMENTED VALIDATION VALIDATION VA |                                                                   |                                      |                        |                  |                                                           |                                          |
| Publication History<br>Amendment Notification<br>GCAA Regulation Subscribers<br>Approved Subscribers |                                                                                                    | NPA 01-2011                                                       | NPA 01-2011 CAR<br>REQUIREMENTS      | PART X - SAFETY MANA   | GEMENT SYSTEM    | 1/1/2011                                                  | 2011                                     |
| Pending Subscribers<br>Rejected Subscribers<br>EmailNotifications<br>NPA Administration              |                                                                                                    | NPA 01-2012 OBSTACLE DAT<br>TERRAIN AND OBSTALCE DA<br>COLLECTION | TA NPA 01-2012 OBST<br>TA COLLECTION | IACLE DATA TERRAIN A   | ND OBSTALCE DATA | 2/15/2012                                                 | 2012                                     |
|                                                                                                    |                                                                                                    | NPA 01-2013 In-Flight Emerg<br>Response Manual                    | NPA 01-2013 In-Fi                    | ight Emergency Respons | e Manual         | 2/27/2013                                                 | 2013                                     |

2.1.6 Complete the fields in the page shown below by browsing the NPA document to be uploaded, inserting version comments (i.e. stating that it supersedes another version or document), if any, and then click "**OK**".

| GCAA > English > ePublicatio                                                                                                    | n Administration                                                                                                    | Welcon                                                         | e Valentina Gargalic 🔻 | My Links 🔹 📔 🔞 |
|----------------------------------------------------------------------------------------------------|----------------------------------------------------------------------------------------------------|----------------------------------------------------------------|------------------------|----------------|
| وحصار المحصور المحصور المح | Image: Section Administration         Image: Section Administration         Image: Section Administration </td <td>Site Actions -</td> <td></td> <td></td>                                                                                                    | Site Actions -                                                 |                        |                |
|                                                                                                    | ePublication Administration > Library Pdf > Notice of Proposed Amendment (NPA) > Upload Document<br>Upload Document: Library Pdf                                                                                                    |                                                                |                        |                |
|                                                                                                    | In the service of the service of the | Name:<br>Upload Multiple Files<br>I Add as a new version to et | Browse                 | )              |
|                                                                                                    | Version Comments Type comments describing what has changed in this version.                                                                                                    | Version Commentar                                              |                        | •              |
|                                                                                                    |                                                                                                    |                                                                | CK                     | Cancel         |

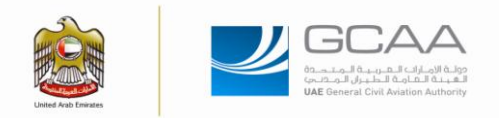

#### 2.1.7 Complete the online form and then click on "*Check-in*":

| dd-ons 🔻                                                                                                    |                  | 🗟 🔻 🖾 🝸                                                              | <b>.</b> |
|----------------------------------------------------------------------------------------------------|------------------|----------------------------------------------------------------------|----------|
| Autorities ines<br>Publication History<br>Amendment Notification<br>GCAA Regulation Subscribers<br>Approved Subscribers<br>Pending Subscribers<br>Rejected Subscribers<br>EmailNotifications<br>NPA Administration | X Delete Item    | ≪o Spelling * indicates a requi                                      | red fie  |
|                                                                                                    | Name *           | test                                                                 |          |
|                                                                                                    | Title            | test<br>Title will be display to the Public Do provide!              |          |
|                                                                                                    | ApplicationID    |                                                                      |          |
|                                                                                                    | DocRef           | test                                                                 |          |
|                                                                                                    | Hide             |                                                                      |          |
|                                                                                                    | NumberOtPages    |                                                                      |          |
|                                                                                                    | Note             | ×                                                                    |          |
|                                                                                                    | NoNotification   | If you don't want to send notification for subscribers please check. |          |
|                                                                                                    | FileOrder        |                                                                      |          |
|                                                                                                    | IsClosed         |                                                                      |          |
|                                                                                                    | IsCanceled       |                                                                      |          |
|                                                                                                    | issued_Date *    | For NPA, this field will be Closure Date                             |          |
|                                                                                                    | Publish_Date     | Only for NPA Publish Date, leave empty otherwise                     |          |
|                                                                                                    | NPA Coordinators | Only for NPA, leave empty otherwise                                  |          |

Note: "*Issue Date*" is the date on which the NPA will be closed for comment.

Note: "*Publish Date*" is the date on which the NPA is made available online for consultation.

Note: "*NPA Coordinators*" are the persons that will be in charge of providing responses to the comments submitted.

#### 2.2 Extend the consultation period of an existing active NPA

- 2.2.1 Process as per 2.1.1 through 2.1.4
- 2.2.2 Search the NPA to extend and click on the top-down arrow and then select "Edit Properties"

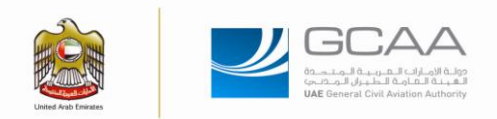

| Related Links                                                                                        |      |                                |                             |                                                                                                    |             |           |
|----------------------------------------------------------------------------------------------------|------|--------------------------------|-----------------------------|----------------------------------------------------------------------------------------------------|-------------|-----------|
| GCAA Regulation Documents                                                                            | New  | <ul> <li>Upload</li> </ul>     | <ul> <li>Actions</li> </ul> | Settings •                                                                                                |             |           |
| Published Files                                                                                      | Type | Name                           |                             | Title                                                                                                    | Issued_Date | Published |
| Publication History<br>Amendment Notification<br>GCAA Regulation Subscribers<br>Approved Subscribers | ۵    | NPA 01-2011                    | 15 m B m                    | NP3R1-2011 CAR PART X - SAFETY MANAGEMENT SYSTEM<br>RECOTREMENTS                                          | 1/1/2011    | 2011      |
| Rejected Subscribers                                                                                 |      | NPA 01 (012                    | Edit Proper                 | 15 NA 01-2012 OBSTACLE DATA TERRAIN AND OBSTALCE DATA                                                     | 2/15/2012   | 2012      |
| EmailNotifications<br>NPA Administration                                                             |      | TERRAIN H<br>COLLECTION        | Send To                     | COLLECTION                                                                                                |             |           |
|                                                                                                    | 0    | NPA 01-2011<br>Response Ma     | Check Out                   | NPA 01-2013 In-Flight Emergency Response Manual                                                           | 2/27/2013   | 2013      |
|                                                                                                    | ۵    | NPA 02-201                     | Version He<br>Workflows     | NPA 02-2011 COMMERCIAL AND NON COMMERCIAL AIR     TRANSPORT OPERATIONS BY FOREIGN AIR OPERATORS IN UNITED | 4/1/2011    | 2011      |
|                                                                                                    |      |                                | Alert Me                    | ARAB EMERATES                                                                                             |             |           |
|                                                                                                    |      | NPA 02-2012 E<br>CENTRE LINE N | INHANCED TAX                | AY NPA 02-2012 ENHANCED TAXIWAY CENTRE LINE MARKING                                                       | 2/15/2012   | 2012      |
|                                                                                                    |      | NPA 02-2013 C<br>Projects      | CAAP 59 - Aeroi             | NPA 02-2013 CAAP 59 - Aerodrome Projects                                                                  | 2/15/2013   | 2013      |
|                                                                                                    |      | NPA 03-2011 P                  | ARTM                        | NPA 03-2011 CAR PART M - CONTINUING AIRWORTHINESS<br>REQUIREMENTS                                         | 4/17/2011   | 2011      |
|                                                                                                    |      | NPA 03-2012 C<br>DIRECTION IN  | DICATOR                     | NPA 03-2012 CAR PART IX WIND DIRECTION INDICATOR                                                          | 2/15/2012   | 2012      |
|                                                                                                    |      | NPA 03-2013 L                  | SA                          | NPA 03-2013 Light Sport Aircraft Regulation                                                               | 3/11/2014   | 2014      |
|                                                                                                    | D    | NPA 04-2011 C                  | CAAP 51                     | NPA 04-2011 CAAP 51 - INFORMATION AND POLICY REGARDING                                                    | 5/28/2011   | 2011      |

#### 2.2.3 Change the "*Issue Date*" and then click on "*Check-in*":

| Publication Listony                                                                                                    |                                                                                                    |                                                                                                    |          |
|----------------------------------------------------------------------------------------------------|----------------------------------------------------------------------------------------------------|----------------------------------------------------------------------------------------------------|----------|
| Amendment Notification<br>GCAA Regulation Subscribers<br>Approved Subscribers<br>Pending Subscribers<br>Rejected Subscribers<br>EmailNotifications<br>NPA Administration | Nate *                                                                                               | NPA 01-2011 .pt                                                                                           |          |
|                                                                                                    | Tay                                                                                                  | NPA 01-2011 CAR PART X - SAFETY MANAGEMENT SYSTEM REQU<br>Title will be depley to the Public. Do provide! | AIR      |
|                                                                                                    | Approximation                                                                                        |                                                                                                    |          |
|                                                                                                    | Donker                                                                                               | NPA 01-2011                                                                                               |          |
|                                                                                                    | -13                                                                                                  |                                                                                                    |          |
|                                                                                                    | Number/Offlages                                                                                      |                                                                                                    |          |
|                                                                                                    | NOR                                                                                                  |                                                                                                    | *        |
|                                                                                                    |                                                                                                    |                                                                                                    |          |
|                                                                                                    |                                                                                                    |                                                                                                    | *        |
|                                                                                                    | Notworthation                                                                                        | [2]<br>If you don't want to send robitotion for subscribers please check.                                 |          |
|                                                                                                    | Pieboar                                                                                              |                                                                                                    |          |
|                                                                                                    | access                                                                                               | W .                                                                                                    |          |
|                                                                                                    | isCaroled                                                                                            | 0                                                                                                    |          |
|                                                                                                    | suscipes *                                                                                           | 1/1/2011                                                                                                  |          |
|                                                                                                    | Actor Des                                                                                            | 1/1 S M T W T F Select a date from the calendar.                                                          |          |
|                                                                                                    | NPA Coordinatore                                                                                     | Pa 2 3 4 5 6 7 8<br>On 9 10 11 12 13 14 15                                                                | <u>a</u> |
|                                                                                                    | Avgos_Title                                                                                          | 16 17 18 19 20 21 22                                                                                      | 1        |
|                                                                                                    | Version: 6.0<br>Created at 1/10/2011 2:34 PM by Hayfaa -<br>Last modified at 9/24/2012 10:47 AM by S | 23 24 25 26 27 28 29<br>Abd<br>30 31 1 2 3 4 5                                                            | Cancel   |
|                                                                                                    |                                                                                                    | Today is<br>Wednesday, May 01, 2013                                                                       |          |

#### 2.3 Place a comment on GCAA website

Note: any person can place a comment against a NPA.

- 2.3.1 Access <u>http://www.gcaa.gov.ae/en/pages/default.aspx</u>
- 2.3.2 Select "E-Publication" section and click on the page for NPA or visit the following URL: http://www.gcaa.gov.ae/en/epublication/pages/proposedamendmentsfeedback.aspx

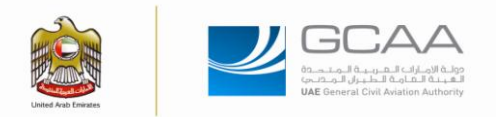

| HII Shakk Mohammad hooren HI<br>Tem wiki the sub-category awards i                                                                                                    | S Suban A Mansorn Omer Bin Chinale & the CCAA<br>the field Stringer Planning | Welcome to General Civil Av           Weight of the second second | Autom Automity<br>Walson Automity (OCAA) was established in<br>bine Deerse (Law) to regulate during<br>a descript and beirngsithen the availation<br>blad and its upper airpages. The main officies<br>is stocated to bubble to serve the<br>office is stocated to bubble to serve the<br>office server and the services and<br>the control and regulation of olvil availation<br>for dis-neculas air navaigation services and<br>the CGAA opened its near Al-1 services.                                                                                                    |
|----------------------------------------------------------------------------------------------------|------------------------------------------------------------------------------|----------------------------------------------------------------------------------------------------|----------------------------------------------------------------------------------------------------|
| Abu Dhabi Declaration         E-Publication         E-NA Regulation         Construction         Automatic Construction         Gauge Construction         Service Fees         Faynet         Enclote ANS Online         Payment | Director General Message                                                     | kejc Plan for the UAE General Civi Aviaton<br>is the Authonity's Vision for the next three<br>go Objectives and associated performance<br>dions                                                                                                    | SERVICES         To Report an Aviation Security Information<br>InformationIncident or any Information<br>repareing Aviation Security Bleach/Threat.         Image: Constraint of Security Bleach/Threat.         Image: Constraint of Security Bleach/Threat.         Image: Constraint of Security Bleach/Threat.         Image: Constraint of Security Bleach/Threat.         Image: Constraint of Security Bleach/Threat.         Image: Constraint of Security Bleach         Image: Constraint of Security Bleach <t< th=""></t<> |

2.3.3 Ensure that the relevant NPA is still open (check "*Closure Date*") then select the NPA by clicking the icon as shown below:

| Aviation Declared Terminologies                                                   | Notice for Proposed Amendment                                      |                           |    |
|-----------------------------------------------------------------------------------|--------------------------------------------------------------------|---------------------------|----|
| Service Fees                                                                      |                                                                    | View Archived NPA         |    |
| En-route ANS Online<br>Payment                                                    | Search                                                             |                           |    |
| Customer Charter                                                                  | Title : Issued Date :                                              | Go                        |    |
| Surveys >                                                                         | Notice for Proposed Amendment (NPAs) contains the following parts. |                           |    |
|                                                                                   | Title Closu                                                        | are Date Action           |    |
| RELATED LINKS                                                                     | NPA 03-2013 Light Sport Aircraft Regulation 11/03                  | /2014 📝 🔻 🚥               |    |
| Abu-Dhabi Airport                                                                 | NPA 17-2012 CAR 145 31/03                                          | /2013                     |    |
| Dubsi Airport     Sharjah Airport     Ras Al Khaimah Airport     Fujairah Airport | NPA 19-2012 Part V Chapter 1 02/03                                 | Submit NPA Feedback Reque | st |
| Al-Ain Airport     International Organizations                                    | NPA 01-2013 In-Flight Emergency Response Manual 27/02              | //2013 📝 🔻 📼              |    |
| Technical Group websites     Useful Links                                         | NPA 15-2012 GAR OPS 3 (HELICOPTER) D9/08                           | /2012 📝 🔻 📾               |    |
| حکومة امارات                                                                      | Ready                                                              |                           |    |

- 2.3.4 Fill the online form by:
- 2.3.4.1 providing the required details (email address is important so that the GCAA will notify you accordingly), and attachments supporting the comment (if any);
- 2.3.4.2 ticking the box "Would you like to submit another comment for this NPA?" for the submission of another comment ; and
- 2.3.4.3 clicking "*Submit*".

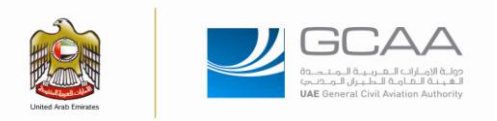

|                                                                                    | Job Title* :                                              | PS Specialist                                                   |
|------------------------------------------------------------------------------------|-----------------------------------------------------------|-----------------------------------------------------------------|
| Abu-Dhabi Airport     Dubai Airport     Sharjah Airport     Ras Ai Khaimah Airport | Company :                                                 |                                                                 |
| <ul> <li>Fujairah Airport</li> <li>Al-Ain Airport</li> </ul>                       | Address :                                                 |                                                                 |
| ► International Organizations                                                      | City :                                                    |                                                                 |
| ► Technical Group websites                                                         |                                                           | B I U abs x, x' T- rT- HI- T <sub>2</sub> T <sub>2</sub> I ∷ ⋮Ξ |
| ► Useful Links                                                                     |                                                           | 達 律 臣 吾 君 ☰ 〃 ᠙ 르 ■ 咯 ↔                                         |
|                                                                                    |                                                           | X 🗈 🛎 🛱 🖨 🧿                                                     |
| الدوابة الرسومية الحكومة الأماد ان العربية المتحدة                                 | Feedback comments* :                                      | Comment as test for NPA User Manual                             |
| government.ae<br>The efficial portal of the United Arab Emirates                   |                                                           |                                                                 |
| Communicate                                                                        |                                                           |                                                                 |
| With the                                                                           | Attachment                                                | Browse                                                          |
| Prime Minister                                                                     | would you like to submit another<br>comment for this NPA? |                                                                 |
| $\cap$                                                                             | All fields marked with * are many                         | datory                                                          |
| $\sim$                                                                             | ← Back                                                    | ⇒ Submit → Reset                                                |
| MYGOVINIOOST                                                                       |                                                           |                                                                 |

Note: Once a response is provided by the GCAA to a comment, the submitter will be notified by email.

#### 2.4 Respond to a comment raised on GCAA website (NPA coordinators)

Note: The response of a comment placed against NPA can only be published on the GCAA website by the Policy and Regulation Specialist.

2.4.1 Access to the comments can be obtained by:

2.4.1.1 Clicking on "Task Link" contained on the email notification received, or

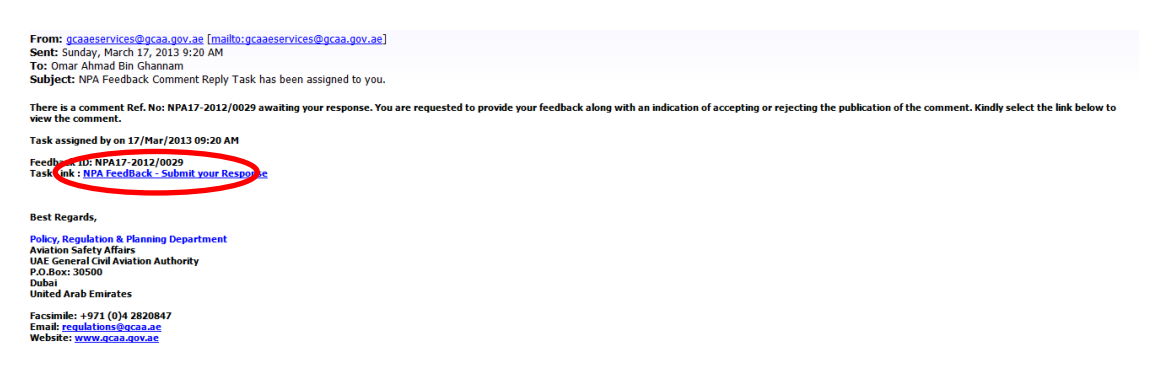

2.4.1.2 Accessing the following page:

<u>http://auheweb01:88/en/ePublication/NPA/Pages/default.aspx</u>, opening "*My New Tasks*", searching the comment to process "*Feedback ID*" and then clicking on the icon under "*Response*" column as shown below:

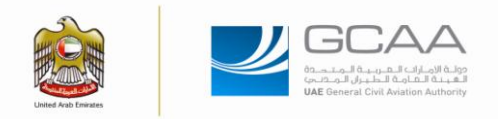

| Coordinator Related Line<br>My New Tasks<br>My waiting for Response<br>Tasks |                                         | ATION    |                                           | man    |
|------------------------------------------------------------------------------|-----------------------------------------|----------|-------------------------------------------|--------|
| My Completed Tasks<br>My Rejected Tasks                                      | Task Inbox - Home                       |          |                                           |        |
|                                                                              | My New Response Request :               | (5)      | My Due Response Request Bu<br>Published : | t (1)  |
|                                                                              | My Completed :                          | (3)      | My Rejected :                             | (0)    |
|                                                                              | My Tasks - Published But<br>Feedback ID | Response | Assigned To                               | Status |
|                                                                              |                                         |          |                                           |        |

2.4.2 If an immediate response can be provided, then complete the field "*Your Response*" and then click on the "*Publish with response*":

| Full Name:      | Mourad Ben Asker                                                                                                    | Title:                        | PS Specialist                                   |
|-----------------|----------------------------------------------------------------------------------------------------|-------------------------------|-------------------------------------------------|
| Company:        |                                                                                                    | Email:                        | masker@gcaa.gov.ae                              |
| NPA File Title: | NPA 17-2012 CAR 145                                                                                                    |                               |                                                 |
| NPA File Link:  | NPA 17-2012 CAR 145                                                                                                    |                               |                                                 |
| Feedback:       | B I U also x, x <sup>+</sup> T• TF HI• T                                                                                                    | a <b>10 2   ⊟   ⊟   详 (</b> 詳 | E E E E E E E E E E E E E E E E E E E           |
| Your Response:  | Note: please leave empty if you do not<br>B I U also x, x <sup>i</sup> Tr fT HI- T<br>A a C I A C I A C | want to respond the feedby    | ack at the moment.<br>토 포 포 코 프 이 안 토 포<br>영상 수 |
|                 | ► Publish with Res                                                                                                    | ponse 🕨 🕨 Publish wit         | ► Back 2 Inbox                                  |

Note: If the NPA Coordinator considers that the comment is relevant to the NPA, "*Publish with response*" can be selected provided it is justified under "*Your Response*".

2.4.3 If the comment is relevant but requires more time to be answered, then leave the field "*Your Response*" empty and then click on the "*Publish without response*":

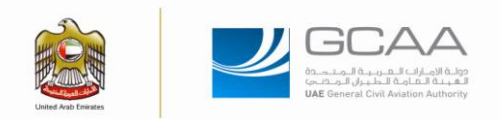

| Full Name:      | Mourad Ben Asker                                                                                                    | Title:                                       | PS Specialist                                         |
|-----------------|----------------------------------------------------------------------------------------------------|----------------------------------------------|-------------------------------------------------------|
| Company:        |                                                                                                    | Email:                                       | masker@gcaa.gov.ae                                    |
| NPA File Title: | NPA 17-2012 CAR 145                                                                                                 |                                              |                                                       |
| NPA File Link:  | NPA 17-2012 CAR 145                                                                                                 |                                              |                                                       |
| Feedback:       | B I U also x, x <sup>+</sup> T• rT• H1• T<br>→ □ T T T T T T T T T T T T T T T T T T                                | <b>₽ 10 1</b> 2   ⊟   ⊟   ≢   ≢              | ■ 王 王 王 王 ○ ○ ○ 二 王 王                                 |
| Your Response:  | Note: please leave empty if you do not w<br>B I U ake x, x' T- TT- HI- T<br>3 2 2 2 2 2 2 2 2 2 2 2 2 2 2 2 2 2 2 2 | vant to respond the feedb<br>9 19 12 日 日 詳 詳 | ack at the moment.<br>■ ■ ■ ■ = (*) (*) ■ ■<br>@B <>> |
|                 | <ul> <li>Publish with Resp</li> </ul>                                                                               | oonse 🚺 🕨 Publish wit                        | hout Response  Back 2 Inbox                           |

Note: The NPA Coordinator will be reminded after 15 days to provide a response, and subsequently every week. The NPA cannot be finalised if any comment under "*Publish without response*" is not completed.

#### 2.5 Process responses provided by NPA Coordinators

The Policy and Regulations Specialist can:

- 2.5.1 Access the responses provided by NPA Coordinators by:
- 2.5.1.1 Clicking on "Task Link" contained on the email notification received, or

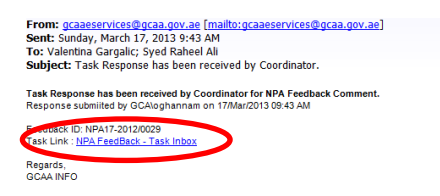

2.5.1.2 Accessing the following page: <u>http://auheweb01:88/en/ePublication/NPA/Pages/default.aspx</u>, opening "*My New Tasks*", searching the comment to process "*Feedback ID*" and then clicking on the icon under "*View Response*" column as shown below:

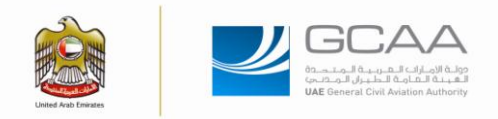

|                                  | ونية الداذلية<br>VELCOME TO G | في البوابة الإلكتر<br>CAA INTRAN | مردبا بکم<br>IET POR | TAL            |                  |                          |
|----------------------------------|-------------------------------|----------------------------------|----------------------|----------------|------------------|--------------------------|
| Home Support Services            | Security Affairs Safet        | y Affairs Strategy               | IT Dept A            | AT AQRM        | ANSP ICAO        | 9                        |
| Related Links                    | © GC/<br>PUB                  |                                  |                      |                | ho               |                          |
| My Waiting for Response          | Task Inbox - Home             |                                  |                      |                |                  |                          |
|                                  | MY Related Links              |                                  |                      |                |                  |                          |
| My Completed Tasks               | My New Feedbacks :            | ( )                              | ) My Wa              | iting for Resp | onses (          | (0)                      |
| # My Dejusted Tarks              | My Published :                | ( (                              | ) My Re              | ected 1        |                  | (0)                      |
| ar my repected tasks             | ALERT: UpComing Closure de    | ites for NPA,                    |                      |                |                  |                          |
| NPA Feed Reports                 | - 31/Mar/2013 - NPA 17-2012   | CAR 145                          |                      |                |                  |                          |
|                                  | - 11/Mar/2014 - NPA 03-2013   | Light Sport Aircraft Regul       | ation                |                |                  |                          |
| Coordinator Related<br>Links     | My Tasks - UnderRe            | view                             |                      |                |                  |                          |
| 🖋 My New Tasks                   | Feedback ID                   | Coordinator                      | Vew Rasponse         | Publish        | Assorto          | Status                   |
| My Waiting for Response<br>Tasks | /009                          | 2                                | 10                   | 3              | gcalvgargelic    | UnderReview              |
| ø My Completed Tasks             | NPA17-2012/001                | 2                                | 1                    | Public         | b) gcalwgargalic | UnderReview              |
| 🖋 My Rejected Taska              | NPA03-2013/0035               | 8                                | 10                   | 9              | gce/vpergelic    | UnderReview              |
|                                  | Change page: 4 1 k            | Change page: 1 G                 | Page size: 3 Ch      | ance           | Displaying page  | e 1 of 1, dems 1 to 3 of |

2.5.2 Click on the icon circled in red

#### NPA AND CRD USER MANUAL Ref. PRP-NPA-I-1

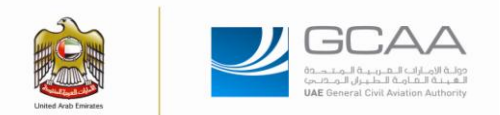

| Feedback Ref. No:         | NPA03-2013/0040                                                                                                    | Attachement:                                                                                                  | No attachement provided. |
|---------------------------|----------------------------------------------------------------------------------------------------|----------------------------------------------------------------------------------------------------|--------------------------|
| Full Name:                | TM                                                                                                    | Title:                                                                                                    | Inspector                |
| Company:                  |                                                                                                    | Email:                                                                                                    | tschoenauer@gcaa.gov.ae  |
| NPA File Title:           | NPA 03-2013 Light Sport Aircra                                                                                                    | ft Regulation                                                                                                 |                          |
| NPA File Link:            | NPA 03-2013 Light Sport Aircra                                                                                                    | ft Regulation                                                                                                 |                          |
| Feedback:                 | If an experienced and qualified<br>Captain, example given) wisher<br>would have to complete the sar<br>requirements as an inexperience<br>The NPA does not allow for an I<br>discretion to provide an adequa | LICENSED pilot (Etihad<br>s to fly a gyroplane, he<br>ne ground school<br>red Pilot.<br>Instructor to use his |                          |
|                           | instruction for experienced pilol                                                                                                    | ts.                                                                                                    |                          |
| Current GCAA<br>Response: | instruction for experienced pilot<br>Under Review                                                                                                    | ts.                                                                                                    |                          |

| Assigned<br>To:   | GCA\tschoenauer                                                                                                    |  |
|-------------------|----------------------------------------------------------------------------------------------------|--|
| Assigned<br>Date: | 25/Apr/2013 08:03:24 AM                                                                                                    |  |
| Response:         | Thank you for your comment. The NPA has been amended<br>to utilize the FI's discretion with the following statement:<br>In the case of a current and Licensed Pilot (PPL, CPL,<br>ATPL), the FI shall spend the appropriate time<br>necessary in each subject to ensure the Student has a<br>complete understanding of the knowledge criteria.<br>Kind regards |  |

2.5.3 Review response provided and act as requested by the NPA Coordinator:

|                   | B / 単 & x, x' T-17-11-11-Tg ひょに目達達言言言言ので言言                                                                                                    |
|-------------------|----------------------------------------------------------------------------------------------------|
| Feedback Comment: | Comment as test for NPA User Manual                                                                                                    |
| GCAA Response:    | Note: A feedback can be publish with empty response, later response can be updated.<br>B / 고 we x, x' T- fT- HI- Ta 歌 값 (日 译 萨 萨 종 君 田 이 아 코 道<br>3 / 3 집 街 읍 이 예정 아 |
|                   | Publish     Reject     Back 2 Inbox                                                                                                    |

Note: If there is more than one NPA Coordinator, the Policy and Regulation Specialist shall ensure that all responses are consolidated then click "*Publish*".

Note: The submitter will be automatically notified by email once a comment is responded to.

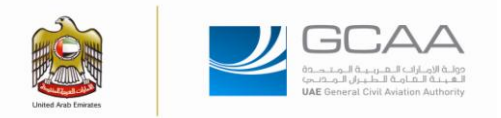

#### 2.6 View the Comment Response Document (CRD) of a NPA or the response to a comment

- 2.6.1 Process as per 2.3.1 followed by 2.3.2
- 2.6.2 Search for the relevant NPA and click on the icon is related to Comment Response Document:

| Consistent France                                               | Notice for Proposed Amendment                     |                     |              |                      |             |
|-----------------------------------------------------------------|---------------------------------------------------|---------------------|--------------|----------------------|-------------|
| Service Fees                                                    |                                                   |                     |              | View Archived NPA    |             |
| Payment                                                         | Search<br>Title :                                 | Issued Date :       |              | ⇒ Go                 |             |
| Customer Charter                                                |                                                   |                     |              |                      |             |
| Surveys                                                         | Notice for Proposed Amendment (NPAs) contains the | he following parts. |              |                      |             |
|                                                                 | Title                                             |                     | Closure Date | Action               |             |
| RELATED LINKS                                                   | NPA 03-2013 Light Sport Aircraft Regulation       |                     | 11/03/2014   |                      |             |
| Abu-Dhabi Airport                                               | NPA 17-2012 CAR 145                               | Loading             | 31/03/2013   | View Comment Respons | se Document |
| Sharjah Airport     Ras Al Khalmah Airport     Fujairah Airport | NPA 18-2012 Part V Chapter 1                      |                     | 02/03/2013   | 📝 🗮 💼                |             |
| Al-Ain Airport     International Organizations                  | NPA 01-2013 In-Flight Emergency Response Manu     | lau                 | 27/02/2013   | 📝 🔻 🖻                |             |
| Technical Group websites      Useful Links                      | NPA 15-2012 CAR OPS 3 (HELICOPTER)                |                     | 09/08/2012   | 🛪 🔻 🖬                |             |
|                                                                 | Loading                                           |                     |              |                      |             |

Note: The list of comments relevant to the NPA will be displayed as:

| A-Z Glossary                                                         | File Name :       | » [NPA 03-2013 Light Sport Aircraft Regulation ]                                                                                                    |
|----------------------------------------------------------------------|-------------------|----------------------------------------------------------------------------------------------------|
| Aviation Declared Terminologies                                      | FEEDBACK # 1      |                                                                                                    |
| Service Fees                                                         | Feedback Ref. No: | NPA03-2013/0027                                                                                                    |
|                                                                      | Feedback Date:    | 12/Mar/2013 11:20:33 AM                                                                                                    |
| En-route ANS Online<br>Payment                                       | Feedback:         | The NPA refers to the CAR part V chapter 4, where the light aircraft were not issued and will not be issuing a C of A, but a<br>permit to fty. In this case the C of A and ARC requirements are not applicable. Moreover the NPA is not describing the way to<br>issue the permit to fty and how it is issued and by whom.                                                                                                    |
| Customer Charter                                                     | GCAA Response:    | You are correct, an LSA will likely never hold a C of A. Currently there is one flight club in the UAE, Jazirah Flying Club that<br>is working on transitioning to be the first Approved Flying Club (AFC) in the UAE. Based on past predictions from GCAA                                                                                                    |
| Surveys >                                                            |                   | Flight operations with assent, C of R was issued by GCAA AV and her Flight Fermit was issued by the Club.<br>Since ISA her servingeright of the past, Lensing with the publishing Outsome Material (GM) with the month (pril<br>2013) which will explain the registration process in detail. Internally, we will be working on an acceptable means of<br>compliance with VM and the AFCS of the issuance of the Flight Fermits. |
| RELATED LINKS                                                        |                   | The NPA was step one, lots more work to follow to ensure the GCAA IS involved in each department to help standardize this<br>process for General Aviation growth in the UAE.                                                                                                    |
| • OAE Airports                                                       |                   |                                                                                                    |
| Abu-Dhabi Airport                                                    | FEEDBACK # 2      |                                                                                                    |
| Sharjah Airport                                                      | Feedback Ref. No: | NPA03-2013/0028                                                                                                    |
| <ul> <li>Ras Al Khaimah Airport</li> <li>Fujairah Airport</li> </ul> | Feedback Date:    | 13/Mar/2013 01:50:51 PM                                                                                                    |
| Al-Ain Airport     International Organizations                       | Feedback:         | I have the following comments on LSA NPA:                                                                                                    |
| ► Technical Group websites                                           |                   | Section 10.1 - applies CAR M for continued ainvorthiness of LSA however CAR M does not apply to<br>LSA, refer to the applicability page of CAR M.                                                                                                    |
| ▶ Useful Links                                                       |                   | CAR M also requires issue of ARC, therefore there is a contradiction here.                                                                                                    |
| حكومة امارات                                                         |                   | While going through the NPA, I have observed few editorial inconsistencies for example use of<br>abbreviation LSA, AFC.                                                                                                    |
| البوابة الرسمية لحكومة الإمارات العربية المتحدة                      | GCAA Response:    |                                                                                                    |

Note: Each CRD will remain available without time restriction on GCAA website. Once a NPA is archived, the CRD will be moved to "*Archived NPA*" as soon as the final rule is published.

#### 2.7 View archived NPA and associated CRD

2.7.1 Process as per 2.3.1 followed by 2.3.2

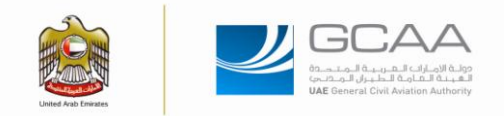

# 2.7.2 Click on "View Archived NPA"

| ed Arab Emirate      | 1                                   |                   |                          |                   |                      |              | 1            | OAL COM          |                  |
|----------------------|-------------------------------------|-------------------|--------------------------|-------------------|----------------------|--------------|--------------|------------------|------------------|
| bout GCAA            | Departments                         | E-Services        | E-Participation          | Open Data         | Downloads            | Laws         | Quick Links  | Top Requests     |                  |
| me > e-Service       | e > e Publication > Notio           | e for Proposed An | nendment                 |                   |                      |              | A A          | A <b>o f e e</b> | 🔠 🧗 💽 RSS        |
| Abu Di               | habi Declaration                    |                   | GGC                      |                   |                      |              |              | Ret              |                  |
| E-Publ<br>GCAA       | Regulations                         |                   | PUB                      | LICATIC           | N                    |              |              | -                | 1++-             |
| -Z Glossa<br>Aviatio | <b>ary</b><br>n Declared Terminolog | ies Notice 1      | for Proposed A           | mendment          |                      |              |              |                  |                  |
| Servic               | e Fees                              |                   |                          |                   |                      |              |              | 6                | View Archived NF |
| En-rou<br>Payme      | ite ANS Online<br>ent               | Search            |                          |                   |                      |              |              |                  |                  |
| Custo                | mer Charter                         | Title             |                          |                   |                      | Issue        | d Date :     |                  | ⇒Go              |
| Surve                | ys →                                | Notice for        | Proposed Amendme         | ent (NPAs) conta  | ns the following p   | arts.        |              |                  |                  |
|                      |                                     | Title             |                          |                   |                      |              |              | Closure Date     | Action           |
| RELATE               | D LINKS                             | NPA (             | 03-2013 Light Sport Airc | raft Regulation   |                      |              |              | 11/03/2014       | 💼 🖊 🐒            |
| Abu-Dhabi            | Airport                             | NPA 0             | 05-2013 ANA NOTAC (0     | 1-2013) - Aerodro | ne Data - Strength o | of Pavements | - April 2013 | 24/04/2013       | 💼 🔻 崔            |

2.7.3 Select the NPA and click on the title for viewing, green arrow for downloading the NPA or icon for viewing the CRD:

| A-2 GIOSSATY<br>Aviation Declared Terminologies                 | Notice for Proposed Amendment                                          |              |                       |
|-----------------------------------------------------------------|------------------------------------------------------------------------|--------------|-----------------------|
|                                                                 |                                                                        |              | View Current Open NPA |
| En-route ANS Online<br>Payment                                  | Search                                                                 |              |                       |
| Customer Charter                                                | Title : Issued Date :                                                  |              | ⇒Go                   |
| Surveys                                                         | Notice for Proposed Amendment (NPAs) contains the following parts.     |              |                       |
|                                                                 | Title                                                                  | Closure Date | Action                |
|                                                                 | NPA 02-2013 CAAP 59 - Aerodrome Projects                               | Closed       | 🔹 🕈 🚺                 |
| ▼UAE Airports                                                   |                                                                        |              |                       |
| Abu-Dhabi Airport                                               | NPA 16-2012 ON CAAP 58-GUIDANCE ON AIRCRAFT REGISTRY REQUIREMENTS      | Closed       |                       |
| Sharjah Airport     Ras Al Khaimah Airport     Fujairah Airport | NPA 14-2012 CAR OPS 1 (AEROPLANE)                                      | Closed       | 🚽 🗕 📷                 |
| Al-Ain Airport     International Organizations                  | NPA 13-2012 CAR PART VI CH 3-AIR ACCIDENTS AND INCIDENTS INVESTIGATION | Closed       | 💼 🔻 🐔                 |
| Technical Group websites                                        | NPA 12-2012 CAR PART IX APPENDIX 8 CODE LITTR F REGINITS N OPS         | Closed       | 💽 🐺 💼                 |
| ► Useful Links                                                  |                                                                        | 0.0060       |                       |
| حكومة امارات                                                    | NPA 11-2012 CAR PART V CHAPTER 1 AND CHAPTER 2                         | Closed       |                       |
| البوابة الرسمية لحكومة الإمارات العربية المتحدة                 |                                                                        |              |                       |